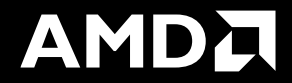

# Understanding GPU activity & checking jobs

Samuel Antao

LUMI AI Workshop Amsterdam, Netherlands, May. 27-28th, 2025

#### AMD Instinct<sup>™</sup> GPUs

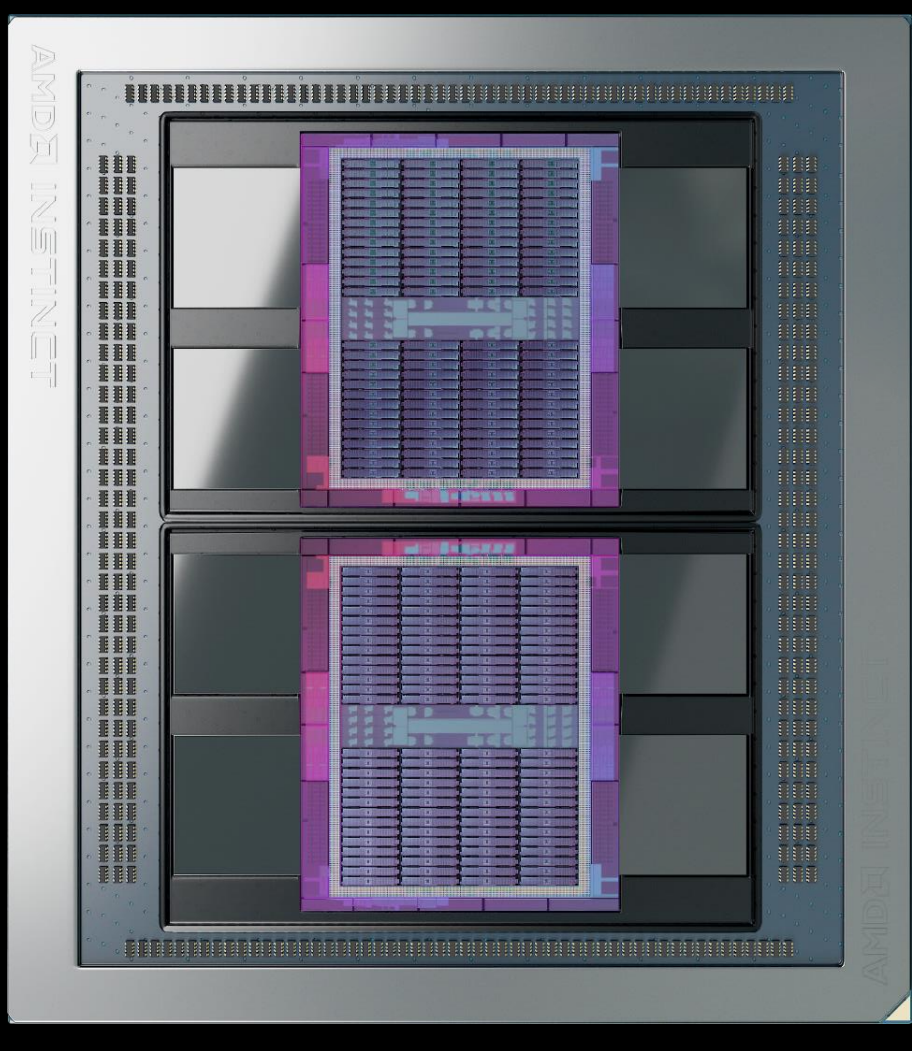

#### AMD INSTINCT™ MI250X

## **TWO COMPUTE CHIPLETS – 2 GCDs**

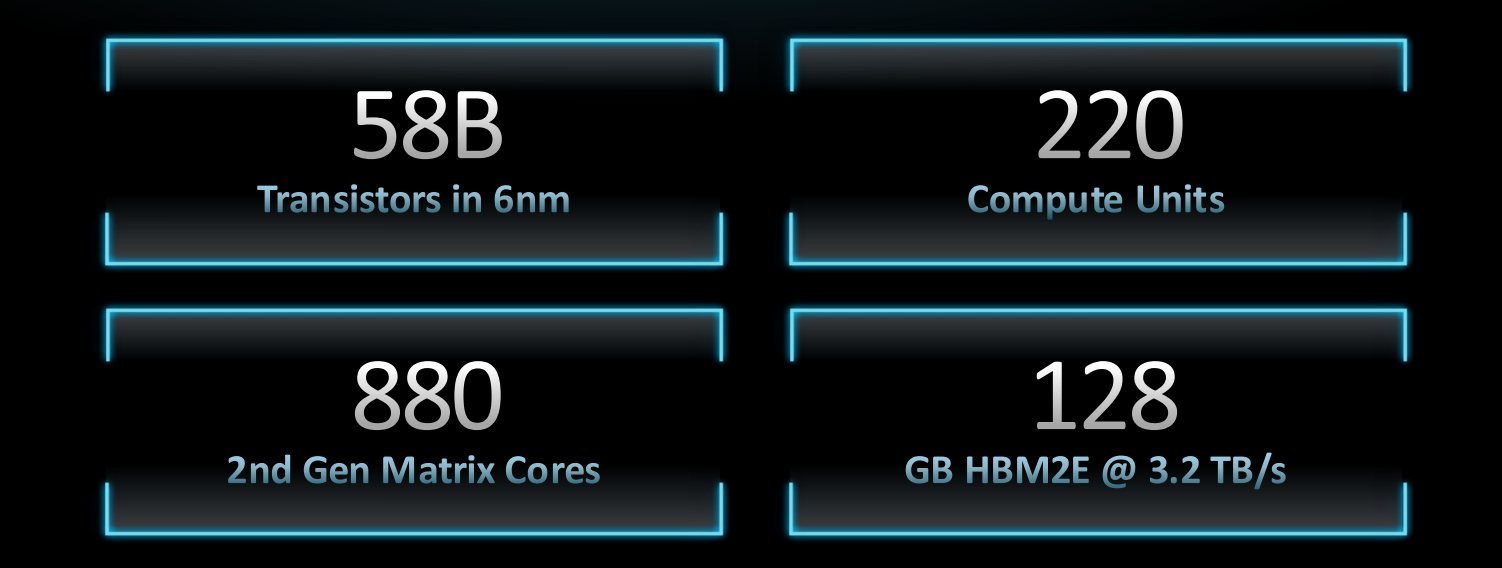

https://www.amd.com/system/files/documents/amd-cdna2-white-paper.pdf

together we advance\_

2 LUMI AI WORKSHOP | May 27-28 2025 | PUBLIC

#### AMD Instinct<sup>™</sup> GPUs

## **MULTI-CHIP DESIGN**

TWO GPU DIES IN PACKAGE TO MAXIMIZE COMPUTE & DATA THROUGHPUT

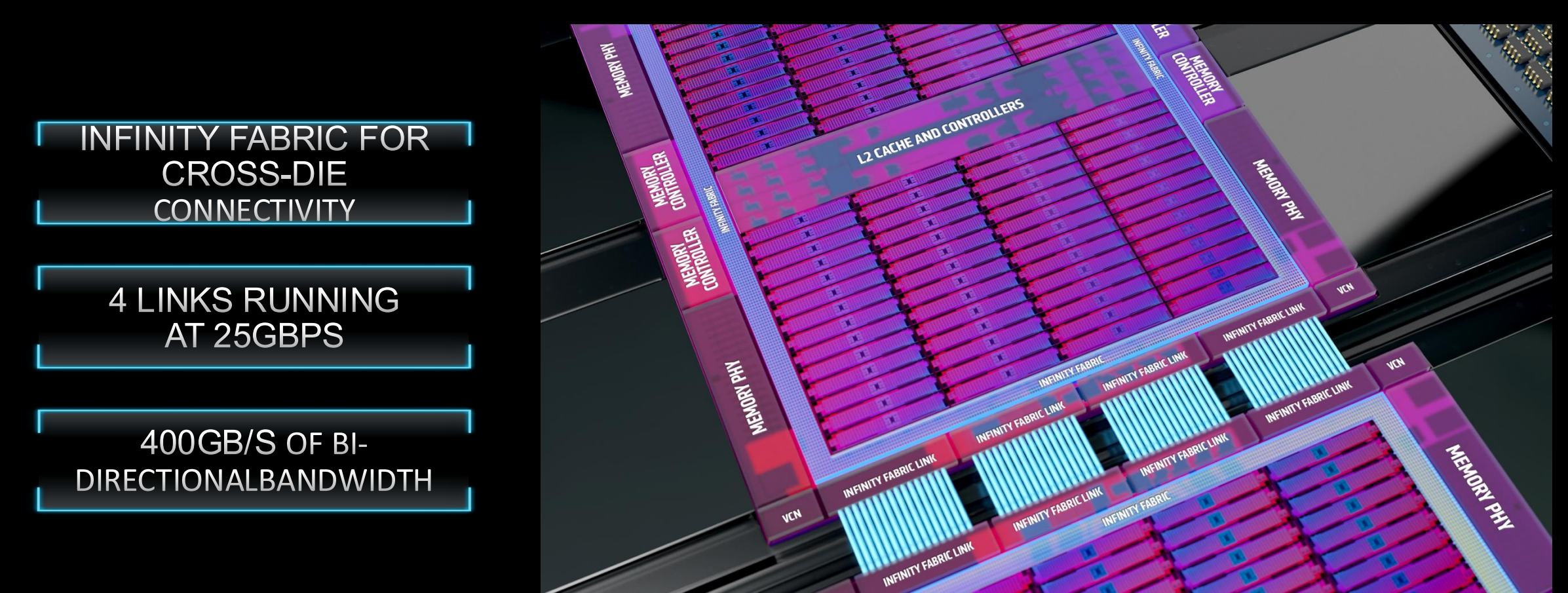

AMD together we advance\_

#### Multiple GCD design has implications on monitoring strategy!

- GPUs have a given power budget for the two GCDs
- What is happening in one GCD will limit power in the other
- Drawn power is the best indicator of GPU activity:
  - A kernel waiting idle for data shows in the driver as 100% GPU utilization
  - Drawn power oscillating around 500W indicates that compute capabilities in the full GPU are being leveraged
  - For single GCD, 300W should be a good indication
- rocm-smi is que easiest way to peek at GPU utilization but not the most accurate!

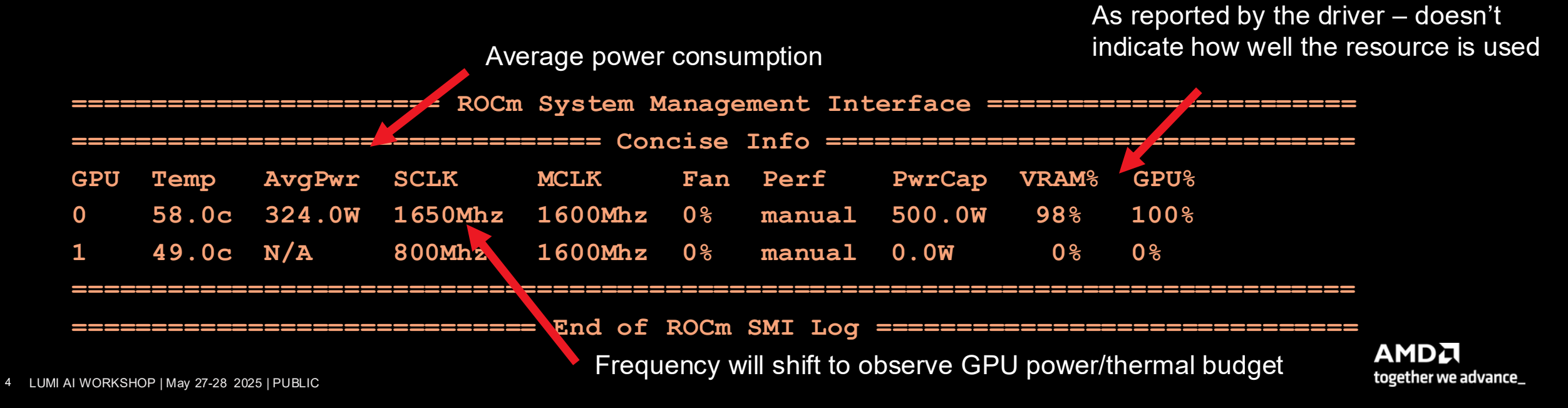

#### Starting a SLURM parallel session

- Staring session in specific nodes to monitor
  - For first node of allocation:

srun --interactive \

--pty \

/bin/bash

• For other nodes (GPU's won't be visible):

srun --pty \

--jobid <jobid> \

-w <target\_node> \

--overlap \

/usr/bin/bash

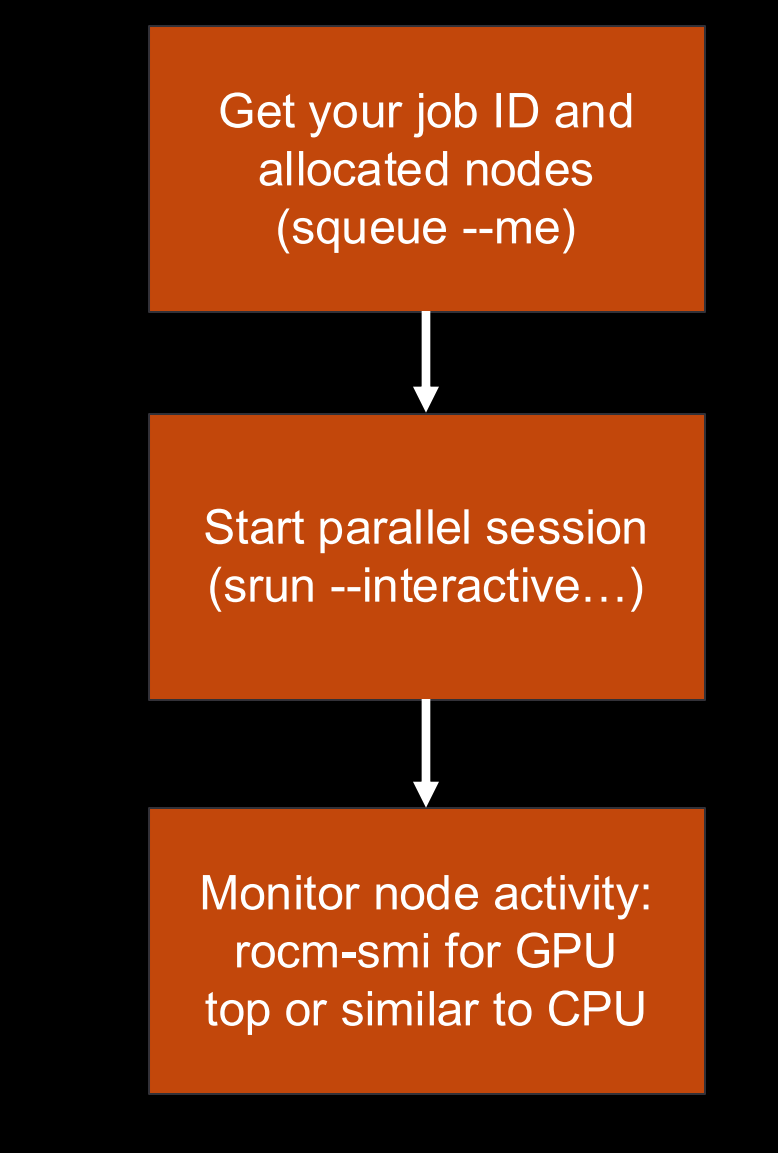

## Logging from the environment

• HIP runtime and GPU dispatch information can be logged with AMD\_LOG\_LEVEL=4

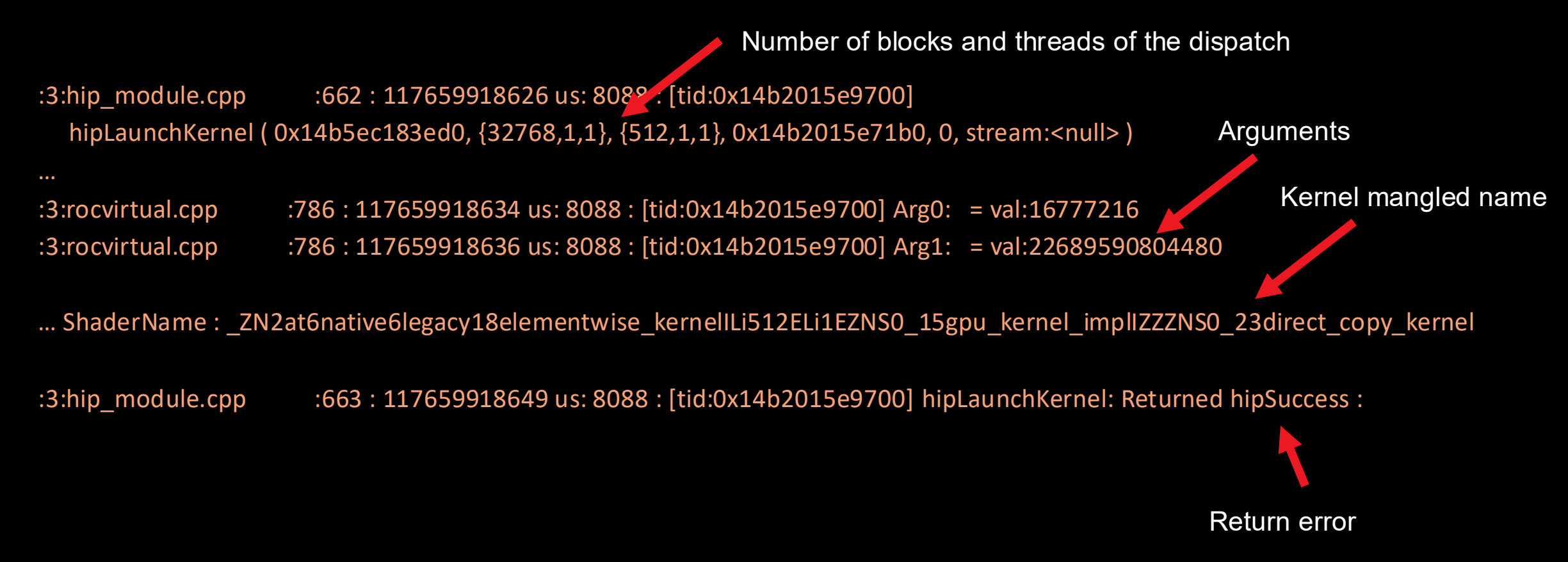

#### **AMD** Profilers

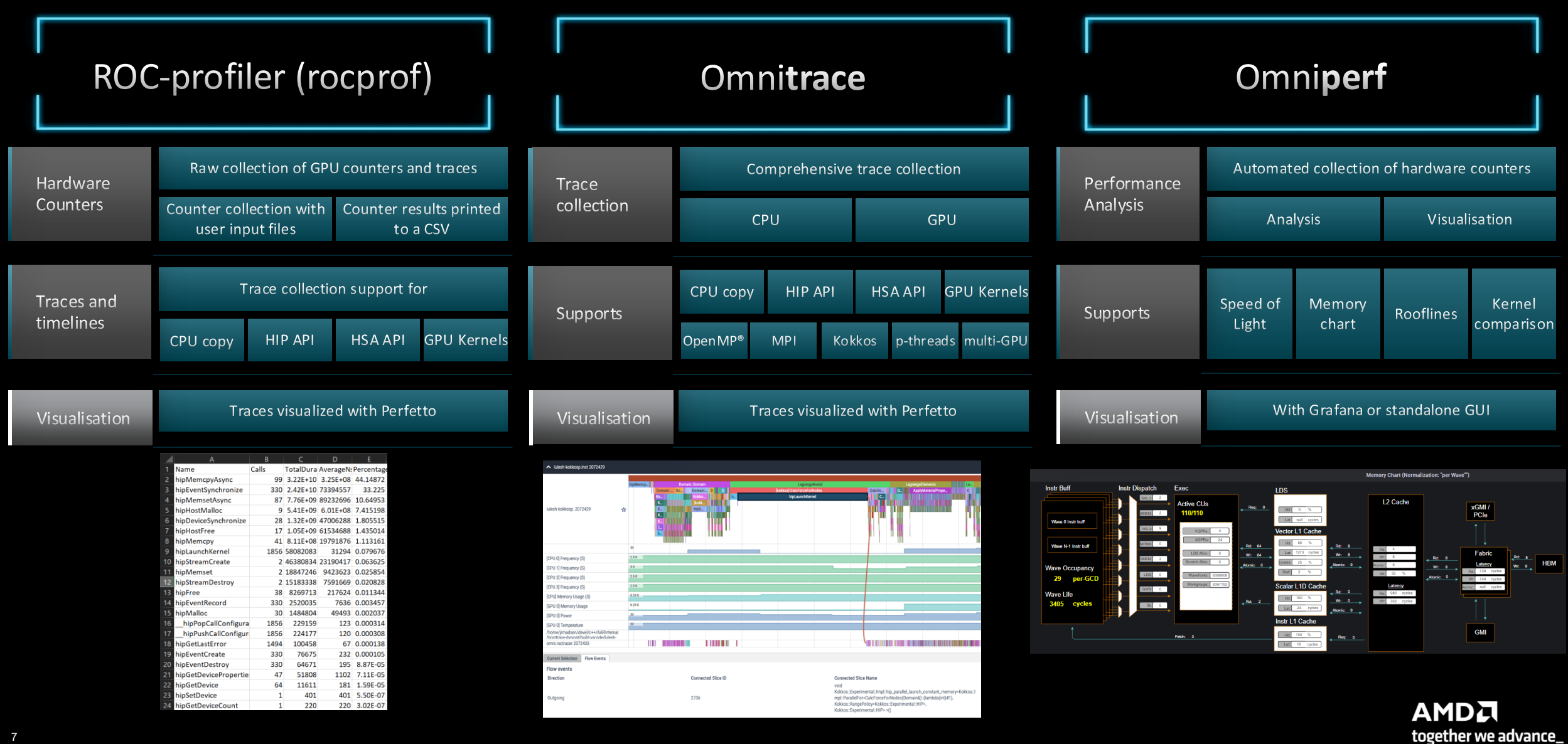

#### **Recent improvements to AMD profilers**

|                                                      | Focus of this talk                              |                                          |                                     |
|------------------------------------------------------|-------------------------------------------------|------------------------------------------|-------------------------------------|
|                                                      | ROCm 6.1                                        | ROCm 6.2                                 | ROCm 6.3                            |
| GPU performance analysis for ROCm based apps         | rocprof<br>(rocprofv1)                          | rocprofv3 beta<br>(new RocProfiler tool) | rocprov3                            |
| Holistic overview of CPU,<br>GPU and system activity | omnitrace stand-alone<br>tool from AMD research | omnitrace integrated<br>to official ROCm | omnitrace renamed<br>to rocprof-sys |
| GPU kernel profiling                                 | omniperf stand-alone<br>tool from AMD research  | omniperf integrated<br>to official ROCm  | omniperf renamed to rocprof-compute |

#### **Profiling with Rocprof**

- Rocprof profiler client is the easiest way to get started with GPU profiling
- It is available as part of the ROCm stack and, therefore, available in the containers
- It is seldomly useful to profile every single process/rank of your app:
  - Profilling more than needed = more potential profiling overhead
  - Misleading conclusions

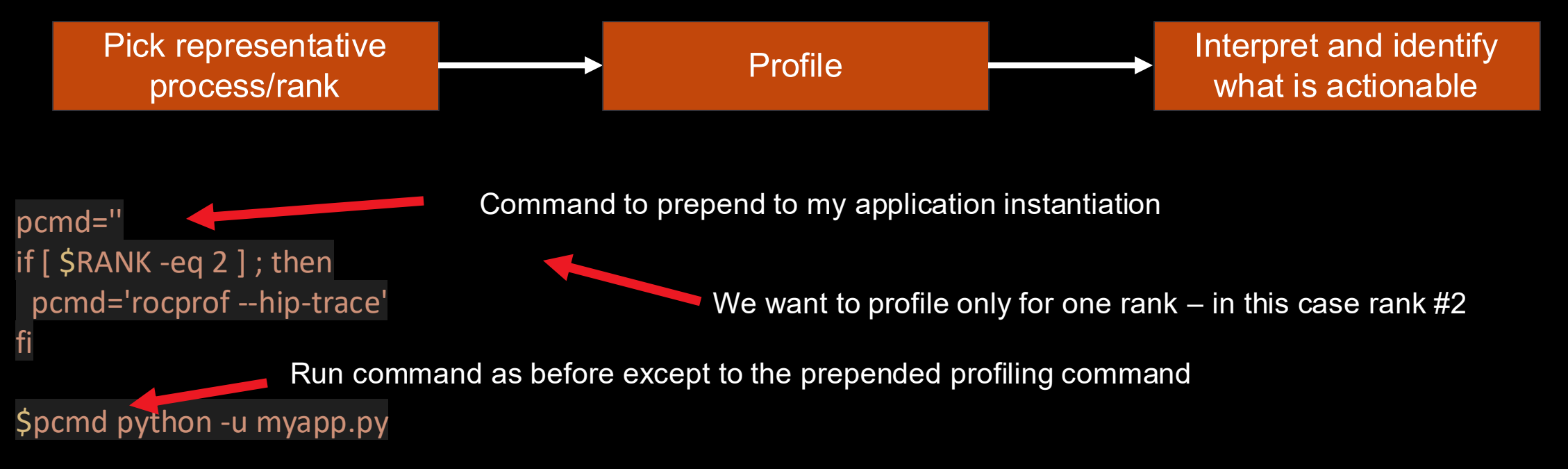

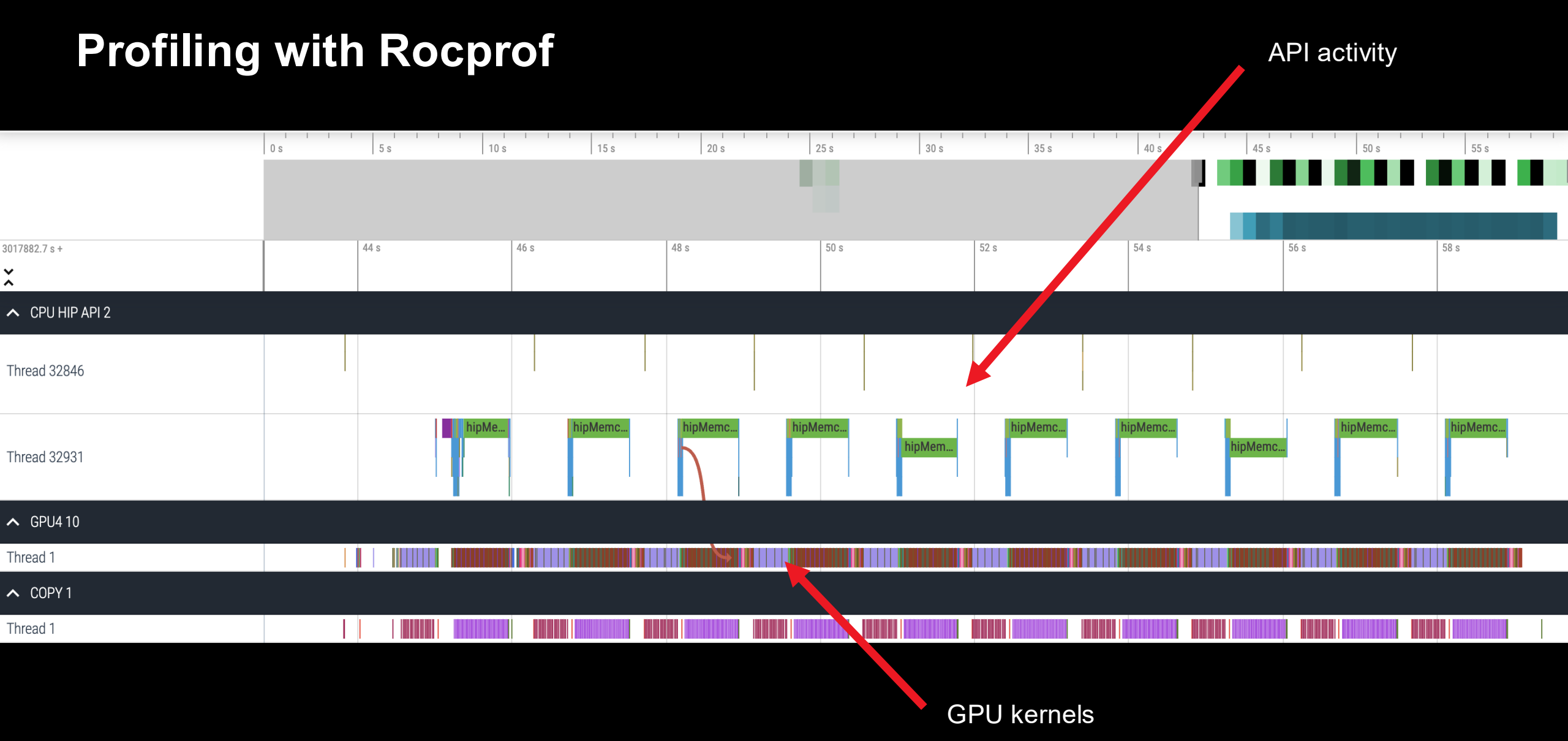

## Leveraging framework profiler infrastructure

- Al frameworks typically provide hooks for developers to gather profiling information ullet
- An example with Pytorch:  $\bullet$

[Public]

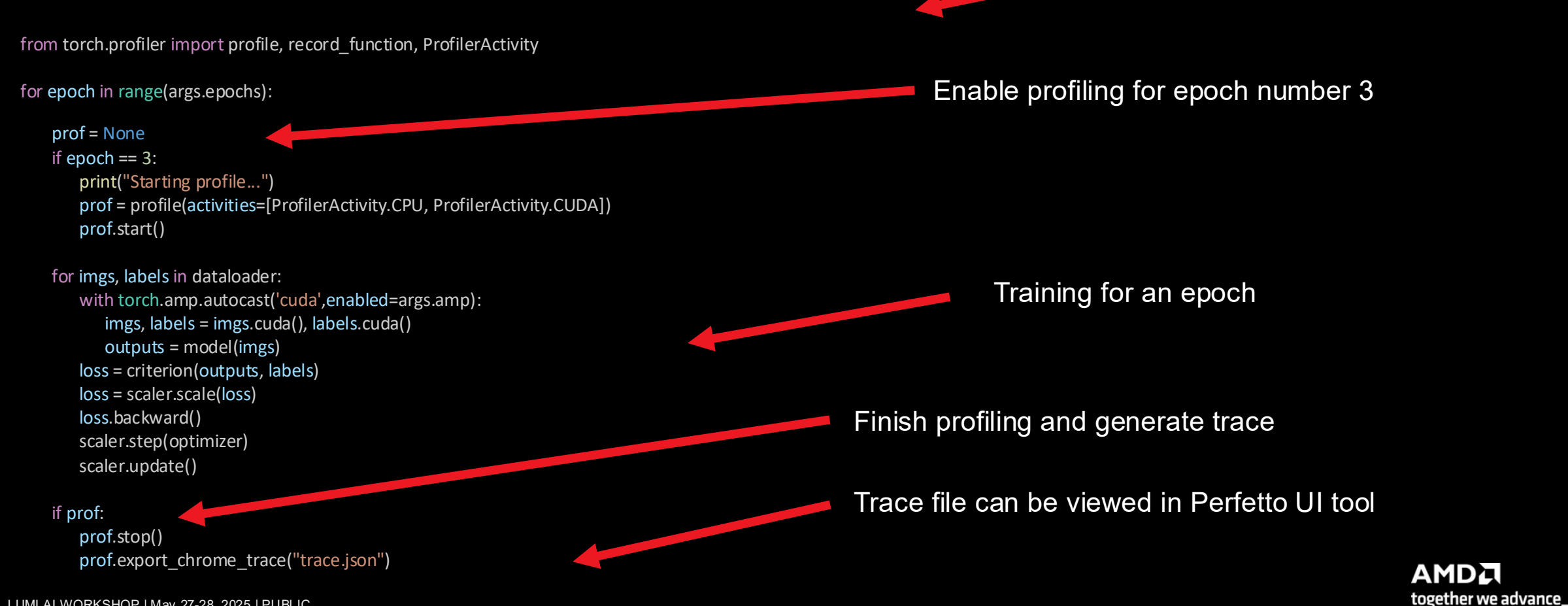

Invoke the profiler

#### **Comment about visualizing Rocprof traces**

- We came across some visualization issues in the latest versions of Perfetto UI <u>https://ui.perfetto.dev/</u>
- We suggest using a previous release <a href="https://ui.perfetto.dev/v46.0-35b3d9845/#/">https://ui.perfetto.dev/v46.0-35b3d9845/#/</a>
- Service of an older version of Perfetto known to be better compatible running on the login nodes:

ssh <your username>@lumi-uan01.csc.fi -L 10000:localhost:10000

- Then connect to <u>http://localhost:10000/</u> to access the service
- This is based on this dockerHUB project in case you want to run it on your machine:
  - <u>https://hub.docker.com/r/sfantao/perfetto4rocm</u>
- For large profiles consider using trace\_processor to load the files outside the browser

#### Before jumping to the exercises... sbatch vs salloc

• In previous exercises you used batch jobs (with sbatch) – for this session we introduce interactive jobs (with salloc)

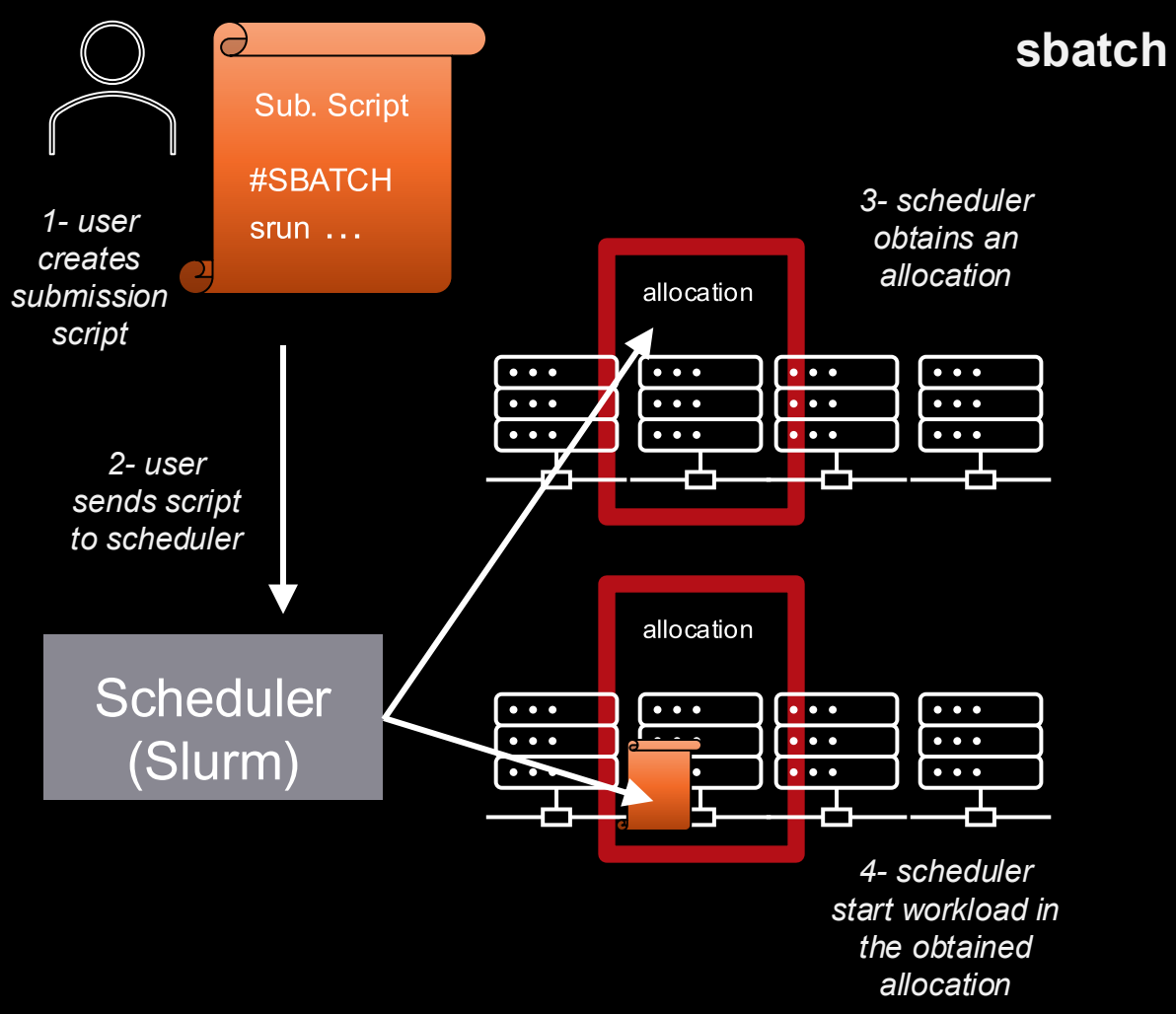

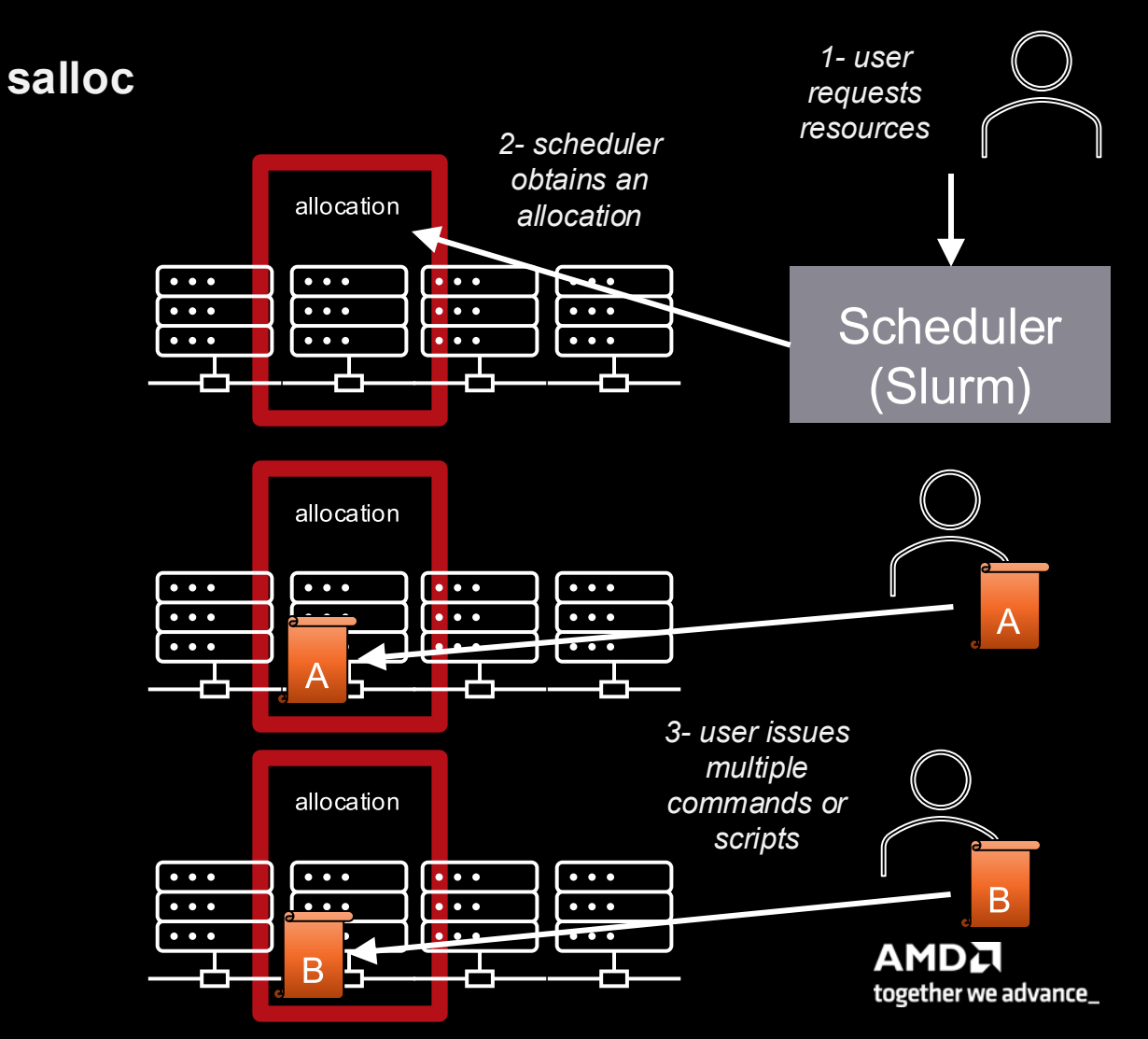

#### Before jumping to the exercises... sbatch vs salloc

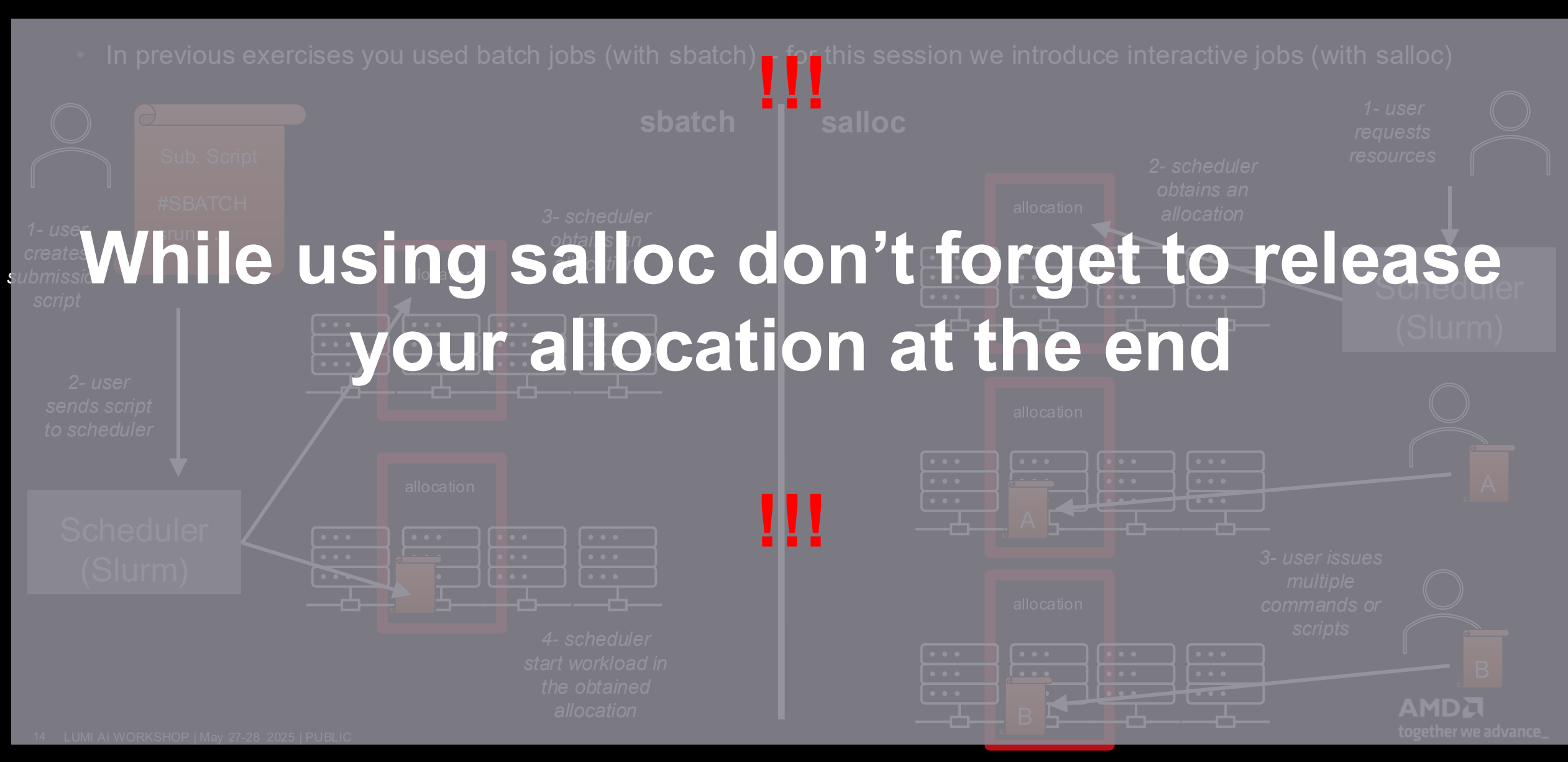

#### **Disclaimer and Attributions**

The information contained herein is for informational purposes only and is subject to change without notice. While every precaution has been taken in the preparation of this document, it may contain technical inaccuracies, omissions and typographical errors, and AMD is under no obligation to update or otherwise correct this information. Advanced Micro Devices, Inc. makes no representations or warranties with respect to the accuracy or completeness of the contents of this document, and assumes no liability of any kind, including the implied warranties of noninfringement, merchantability or fitness for particular purposes, with respect to the operation or use of AMD hardware, software or other products described herein. No license, including implied or arising by estoppel, to any intellectual property rights is granted by this document. Terms and limitations applicable to the purchase or use of AMD products are as set forth in a signed agreement between the parties or in AMD's Standard Terms and Conditions of Sale. GD-18

©2024 Advanced Micro Devices, Inc. All rights reserved. AMD, the AMD Arrow logo, AMD Instinct, EPYC, Infinity Fabric, ROCm, and combinations thereof are trademarks of Advanced Micro Devices, Inc. PCIe is a registered trademark of PCI-SIG Corporation. OpenCL<sup>™</sup> is a registered trademark used under license by Khronos. The OpenMP name and the OpenMP logo are registered trademarks of the OpenMP Architecture Review Board. TensorFlow, the TensorFlow logo and any related marks are trademarks of Google Inc. PyTorch, the PyTorch logo and any related marks are trademarks of Facebook, Inc.

Other product names used in this publication are for identification purposes only and may be trademarks of their respective companies.

# ANDL